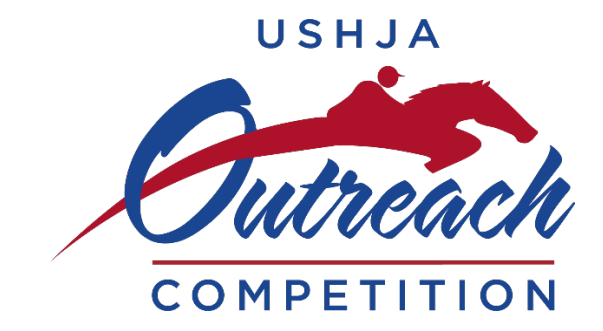

## **Outreach Application How-to**

1. Login to your member portal (either Individual or Organization) at the top right corner of the USHJA website

|                   | UNITED STATES                               |
|-------------------|---------------------------------------------|
|                   | Welcome back! Please login to your account. |
|                   | USHJA ID or Username                        |
|                   | mmader                                      |
|                   | Password                                    |
|                   |                                             |
| MEMBER ACCOUNT +3 | Remember me Forgot Password                 |
|                   | Login Sign up                               |

2. On the member area homepage click the blue icon that says "USHJA Host Applications for Programs"

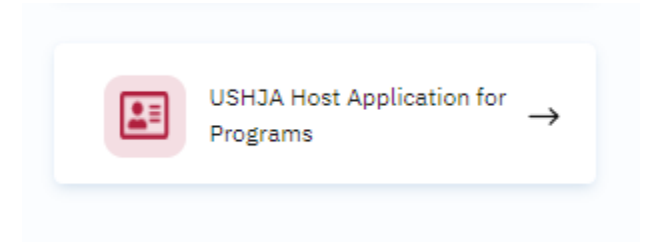

3. On the next screen, select NEW APPLICATION from the top right corner. After you complete an application, you will be able to edit or update existing applications from this screen.

| USHJA Host/Management |                 |
|-----------------------|-----------------|
|                       | New Application |
| itted Application(s)  |                 |

4. Once you select new application a box titles National Programs will appear: click the little arrow on the right to access the drop down menu, then select 2022 Outreach Competition. You can then input the information for your shows(s). Please note: all shows/dates in a series can be listed on a single application. There is no need to submit a separate application for each show.

| National Programs                           | Ĉ                                 |
|---------------------------------------------|-----------------------------------|
| APPLY 2023 Outreach Competition             | (See specifications and criteria) |
| APPLY 2023 International Hunter Derby Class | (See specifications and criteria) |
|                                             |                                   |